# Tutorial de como utilizar a rede sem fio Eduroam no Windows 7

Passo 1: Vá ao Menu Iniciar -> Painel de Control

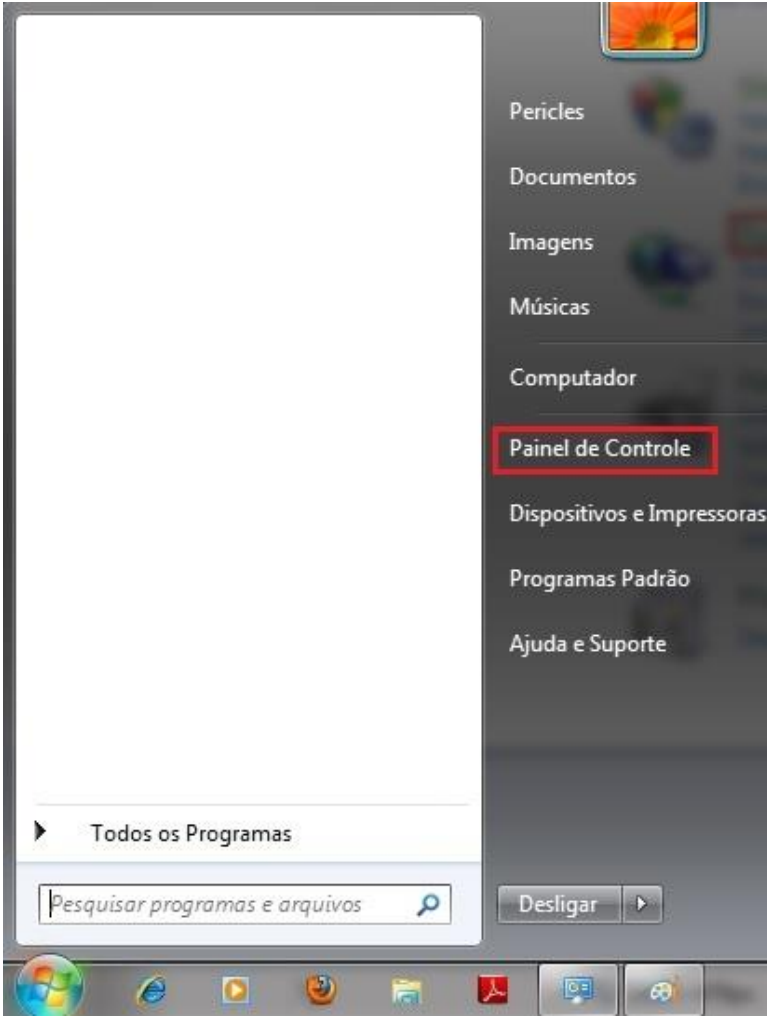

### Passo 2: Escolha a opção "Rede e Internet"

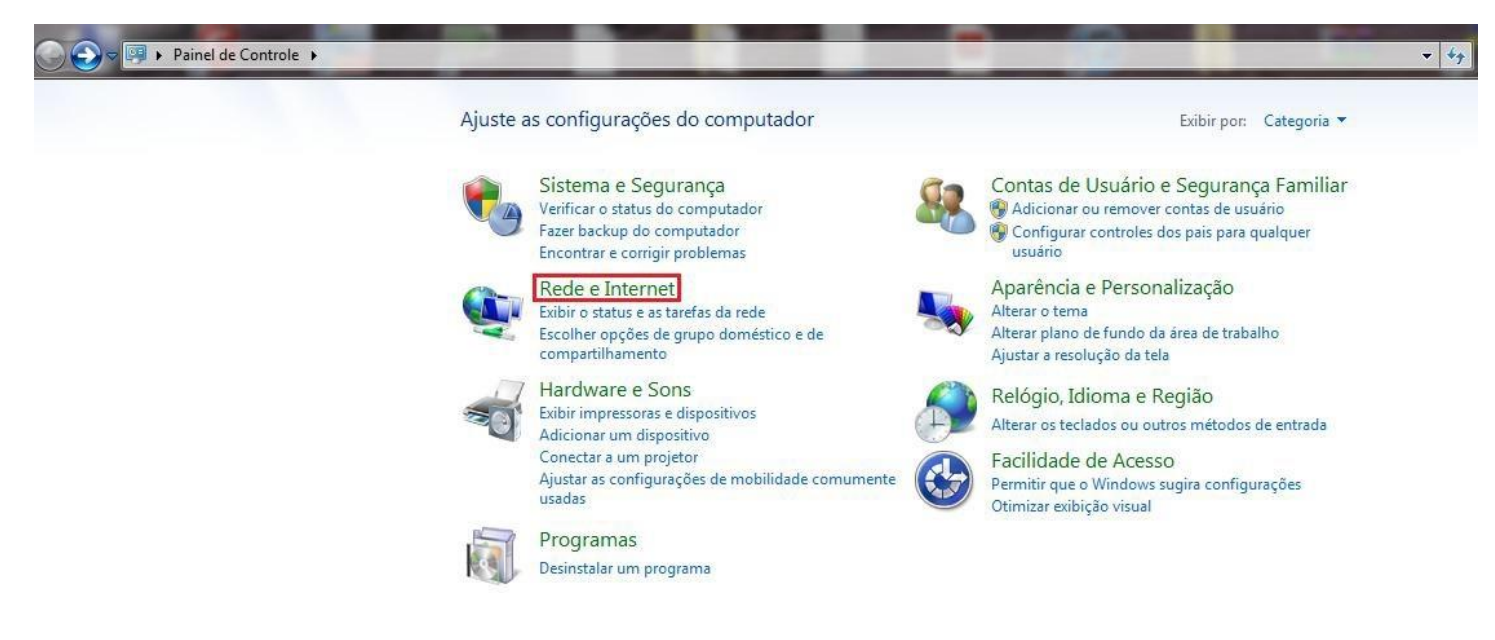

Passo 3: Escolha a opção "Central de Rede e Compartilhamento"

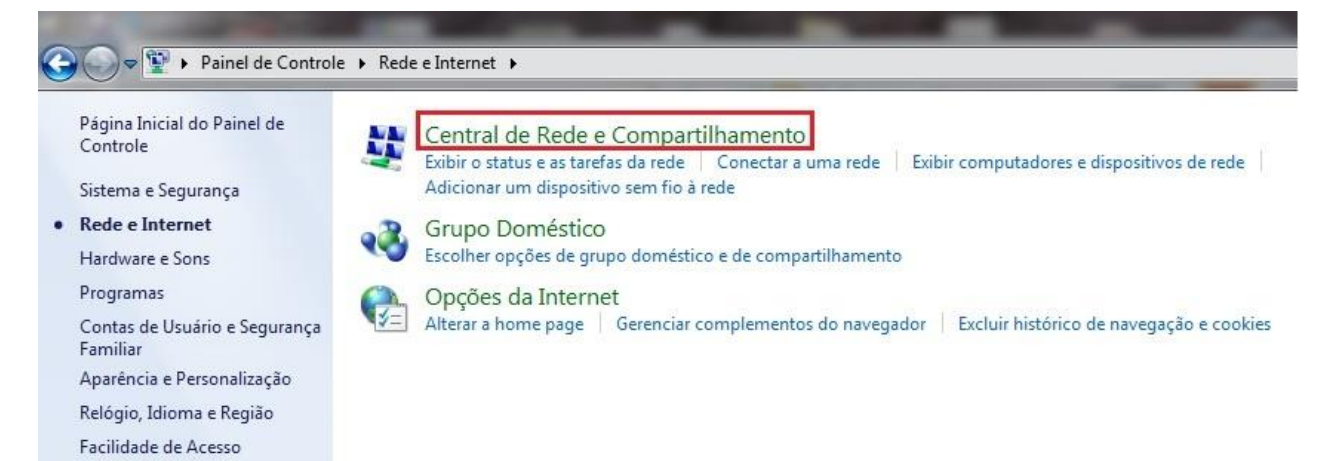

#### Passo 4: Escolha a opção "Gerenciar redes sem fio" no menu ao lado esquerdo

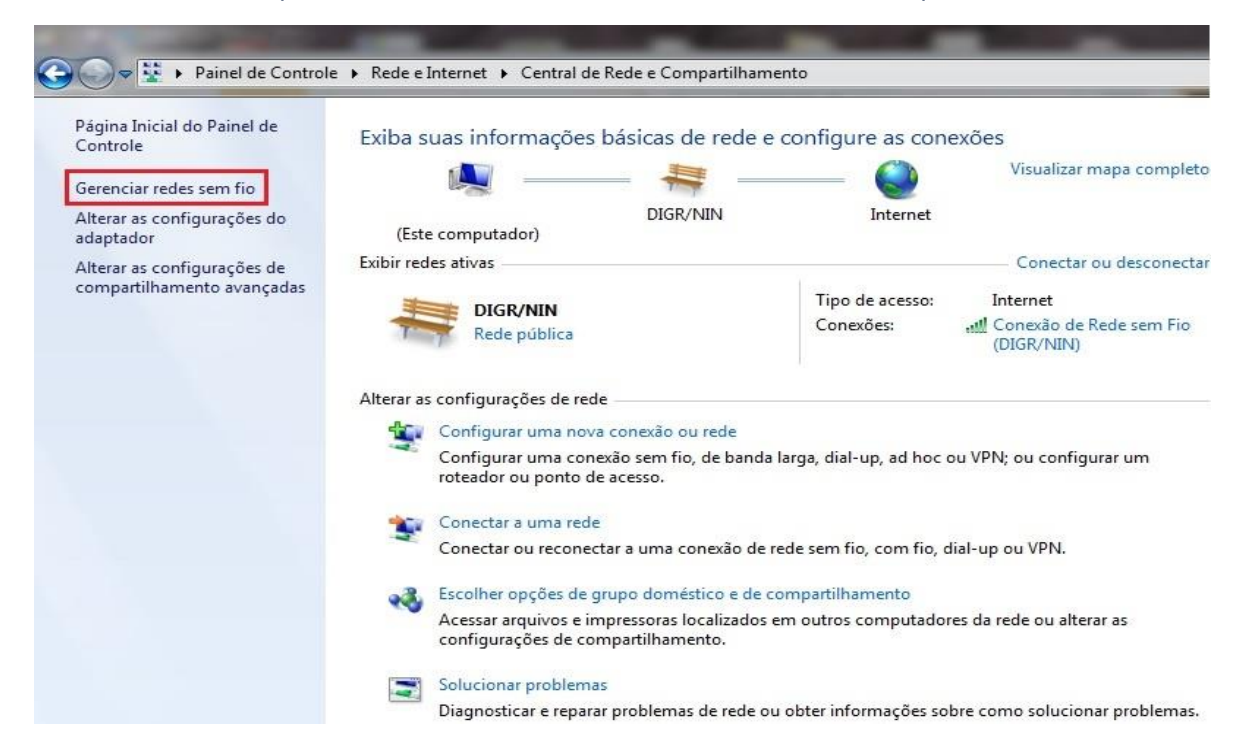

#### Passo 5: Escolha a opção "Adicionar"

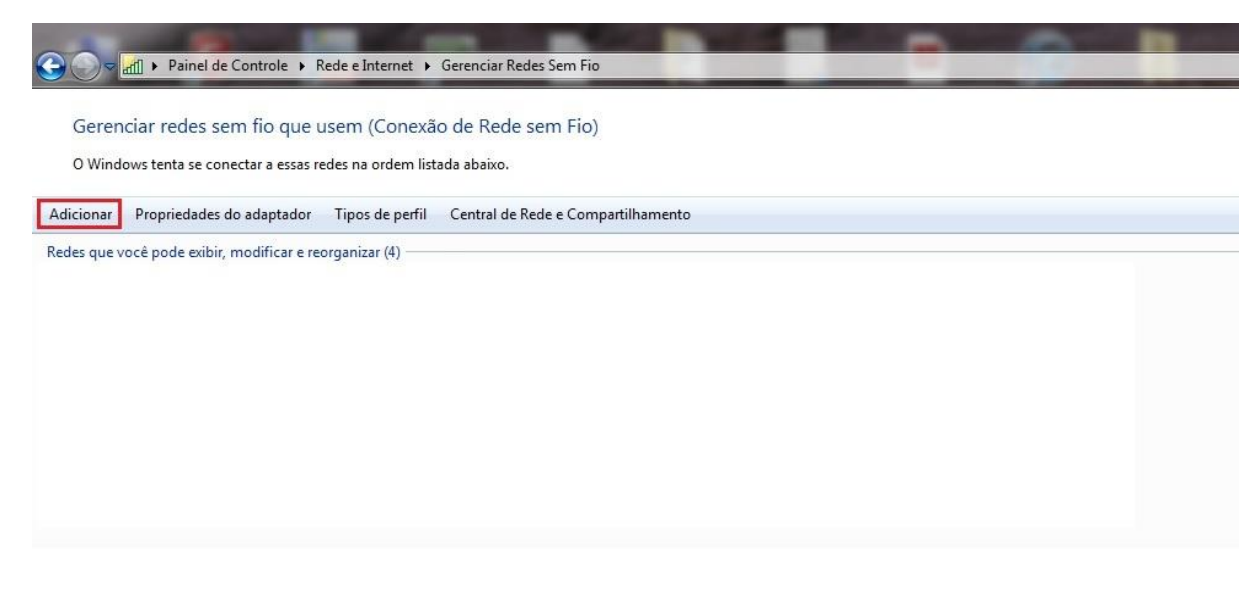

## Passo 6: Marque a opção "Criar um perfil de rede manualmente"

| 🕞 📶 Con | ectar-se manualmente a uma rede sem fio                                                                                                    | <u> </u> |
|---------|----------------------------------------------------------------------------------------------------|----------|
| Como    | deseja adicionar a rede?                                                                                                    |          |
|         | Criar um perfil de rede manualmente<br>Isso cria um novo perfil de rede ou localiza uma rede existente e salva um perfil<br>para ela no computador. Você precisa conhecer o nome da rede (SSID) e a chave<br>de segurança (se aplicável). |          |
| 4       | Criar rede ad hoc<br>Cria uma rede temporária para o compartilhamento de arquivos ou de uma<br>conexão com a Internet                                                                                                    |          |
|         |                                                                                                    | Cancelar |

Passo 7: Digite as informações da rede sem fio como na figura abaixo. Em seguida clique em "Avançar".

| G 🔐 Conectar-se manualmer | nte a uma rede sem fio                   |                    |
|---------------------------|------------------------------------------|--------------------|
| Digite as informações     | s da rede sem fio que deseja adio        | cionar             |
| Nome da rede:             | eduroam                                  |                    |
| Tipo de segurança:        | WPA2-Enterprise 👻                        |                    |
| Tipo de criptografia:     | AES 🔹                                    |                    |
| Chave de Segurança:       |                                          | Ocultar caracteres |
| 🔽 Iniciar esta conexão a  | utomaticamente                           |                    |
| 🔲 Conectar mesmo qu       | e a rede não esteja transmitindo         |                    |
| Aviso: com esta opçi      | ão, a privacidade do computador poderá e | estar em risco.    |
|                           |                                          |                    |
|                           |                                          |                    |
|                           |                                          |                    |
|                           |                                          | Avançar Cancelar   |
|                           |                                          |                    |

Passo 8 - Na próxima tela, clique em Alterar configuração de conexão.

- 🗆 🗙

🗧 👰 Conectar-se manualmente a uma rede sem fio

eduroam adicionado(a) com êxito

→ Alterar configurações de conexão Abre as propriedades da conexão para que eu possa alterar as configurações.

Passo 9 - Depois, clique na aba Segurança.

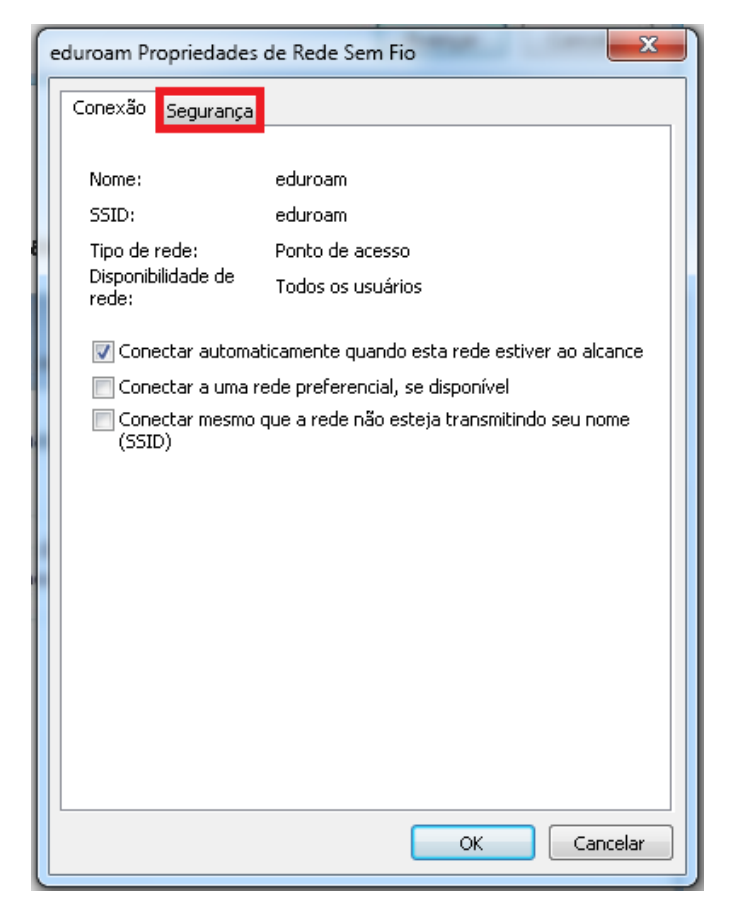

## Passo 10 - Clique em Configurações.

| eduroam Propriedades de Ro                       | ede Sem Fio         |               | ×        |
|--------------------------------------------------|---------------------|---------------|----------|
| Conexão Segurança                                |                     |               |          |
|                                                  |                     |               | _        |
| Tipo de segurança:                               | WPA2-Enterprise     |               | ~        |
| Tipo de criptografia:                            | AES                 |               | ~        |
|                                                  |                     |               |          |
|                                                  |                     |               |          |
| Escolha um método de aute                        | nticação de rede:   |               |          |
| Microsoft: EAP protegido (F                      | PEAP) 🗸 🗸           | Configurações |          |
| Lembrar minhas credenc<br>sempre que fizer logon | iais para esta cone | exão          |          |
| Configurações avança                             | adas                |               |          |
|                                                  |                     |               |          |
|                                                  |                     |               |          |
|                                                  |                     |               |          |
|                                                  |                     | ОК            | Cancelar |

Passo 11 - Desmarque as opções Verificar a identidade do servidor validando o certificado e Ativar Reconexão Rápida . Em seguida, clique em Configurar

| Propriedades EAP Protegidas                                                                                                    | $\times$ |
|----------------------------------------------------------------------------------------------------|----------|
| Ao conectar:                                                                                                    |          |
| Verificar a identidade do servidor validando o certificado                                                                                                    |          |
| Conectar a estes servidores (exemplos: srv1;srv2;.*srv3\.com):                                                                                                    |          |
| Autoridades de certificação raiz confiáveis:                                                                                                    |          |
| <ul> <li>AddTrust External CA Root</li> <li>Baltimore CyberTrust Root</li> <li>Certum Trusted Network CA</li> <li>Class 3 Public Primary Certification Authority</li> <li>DigiCert Assured ID Root CA</li> <li>DigiCert Global Root CA</li> <li>DigiCert Global Root G2</li> <li>&lt;</li> </ul> |          |
| Notificações antes da conexão:                                                                                                    |          |
| Informar o usuário se o nome do servidor ou certificado raiz não t $\sim$                                                                                                    |          |
| Selecionar Método de Autenticação:                                                                                                    |          |
| Senha segura (EAP-MSCHAP v2) Configurar.                                                                                                    |          |
| Ativar Reconexão Rápida                                                                                                    |          |
| Habilitar Privacidade de<br>Identidade                                                                                                    |          |
| OK Cancela                                                                                                    | r        |

Passo 12 - Na tela que abrir, desmarque a opção **Usar automaticamente meu nome e senha de logon do Windows (e o domínio, se houver)**, depois clique em "**OK**".

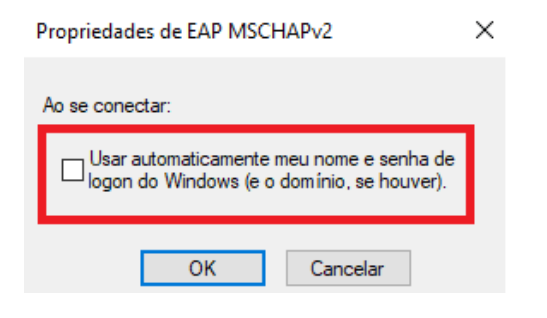

Passo 13 - Agora novamente na aba Segurança, clique no botão Configurações avançadas.

| eduroam Propriedades de R                        | ede Sem Fio         |               | ×        |
|--------------------------------------------------|---------------------|---------------|----------|
| Conexão Segurança                                |                     |               |          |
|                                                  |                     |               |          |
| Tipo de segurança:                               | WPA2-Enterprise     |               | /        |
| Tipo de criptografia:                            | AES                 | ```           | /        |
|                                                  |                     |               |          |
|                                                  |                     |               |          |
| Escolha um método de aute                        | nticação de rede:   |               |          |
| Microsoft: EAP protegido (F                      | PEAP) ~             | Configurações |          |
| Lembrar minhas credenc<br>sempre que fizer logon | iais para esta cone | exão          |          |
| Configurações avança                             | adas                |               |          |
|                                                  |                     |               |          |
|                                                  |                     |               |          |
|                                                  |                     |               |          |
|                                                  |                     | ОК            | Cancelar |

Passo 14 - Na próxima tela, marque a caixa **Especificar o modo de autenticação**. Escolha a opção **Autenticação de usuário**. Após isto, clique no botão **Salvar credenciais**.

| Configurações avançadas                                                            | × |
|------------------------------------------------------------------------------------|---|
| Configurações 802.1X Configurações do padrão 802.11                                |   |
| Especificar o modo de autenticação:                                                |   |
| Autenticação de usuário V Salvar credenciais                                       |   |
| Autenticação do usuário ou do computador<br>Autenticação do computador             |   |
| Autenticação de convidado                                                          |   |
| Habilitar logon único para esta rede                                               |   |
| Executar imediatamente antes do logon de usuário                                   |   |
| <ul> <li>Executar imediatamente após o logon de usuário</li> </ul>                 |   |
| Atraso máximo (segundos); 10 🚔                                                     |   |
| Permitir que caixas de diálogo adicionais sejam<br>exibidas durante o logon único  |   |
| Esta rede usa LANs separadas virtuais para<br>autenticação de máquina e de usuário |   |
|                                                                                    |   |
|                                                                                    |   |
|                                                                                    |   |
|                                                                                    |   |
|                                                                                    |   |
|                                                                                    |   |
|                                                                                    |   |
| OK Cancelar                                                                        |   |

Passo 15 - Para finalizar, digite o seu **ra** @uricer.edu.br e **senha** nos campos Nome de usuário e Senha e depois, clique no botão OK. Por exemplo: para o e-mail 099999@mail.uricer.edu.br deve-se digitar 099999@uricer.edu.br no campo Nome de usuário. A senha é a mesma usada para acessar e-mail, e autenticar na internet, etc.

| Autentica<br>Digite as crea | ção de Rede<br>Jenciais do usuário |   |
|-----------------------------|------------------------------------|---|
|                             |                                    | 1 |
|                             | usuário@uricer.edu.br              |   |
|                             |                                    |   |